## ※写真が複数ある場合は、1つのファイルにまとめて下さい。

①パソコンのフォルダに印刷したい写真を格納して、全てを選択する。(ショートカットキー「Ctrl」+「A」で全選択可) ②右クリックで、「印刷」をクリック

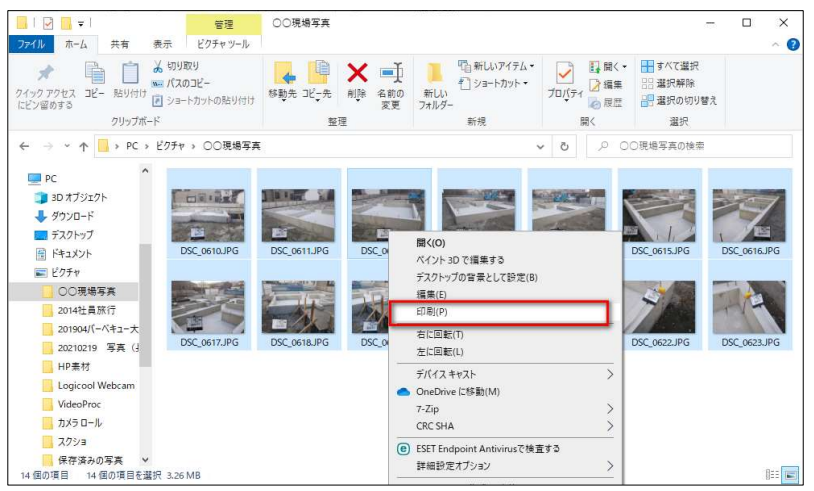

③プリンターを「Microsoft Print to PDF」を選び、分割方法を指定して、「印刷」をクリック

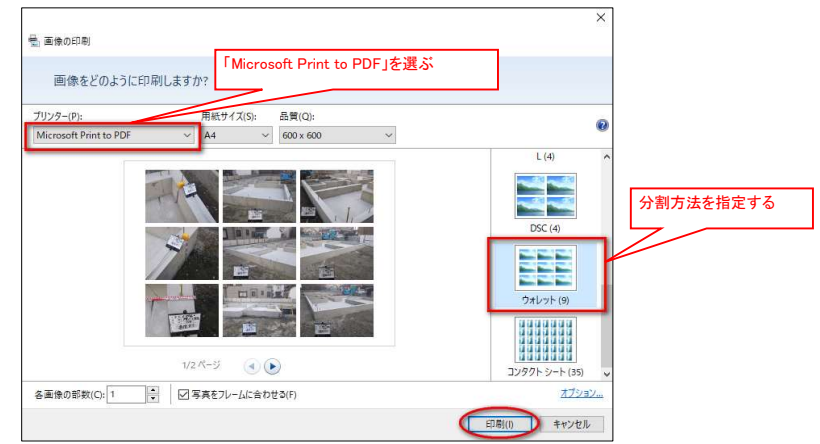

## ④ファイル名を指定して、PDFファイルとして保存する

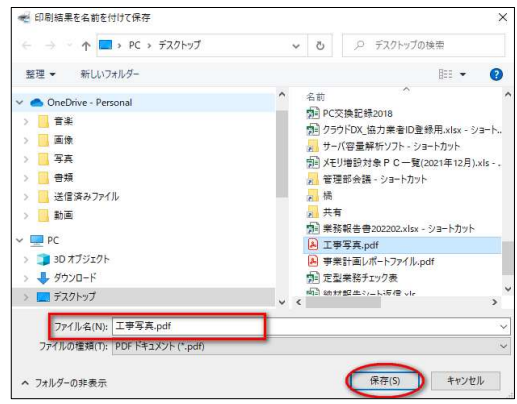

⑤注文分譲クラウドDXにて、工事写真(PDF)をアップする。

| 発注詳細                          | (日前注書) (閉じる |
|-------------------------------|-------------|
| 全て発注情報 査定・支払 関連ファイル 操作履歴 出力履歴 |             |
| 関連 <b>ファイル</b>                |             |
| この発注のファイル                     |             |
| 発注元で登録されたファイルはありません。          |             |
| 発注元へ提供するファイル                  |             |
| 登録されているファイルはありません。            |             |
|                               |             |
|                               |             |
|                               |             |